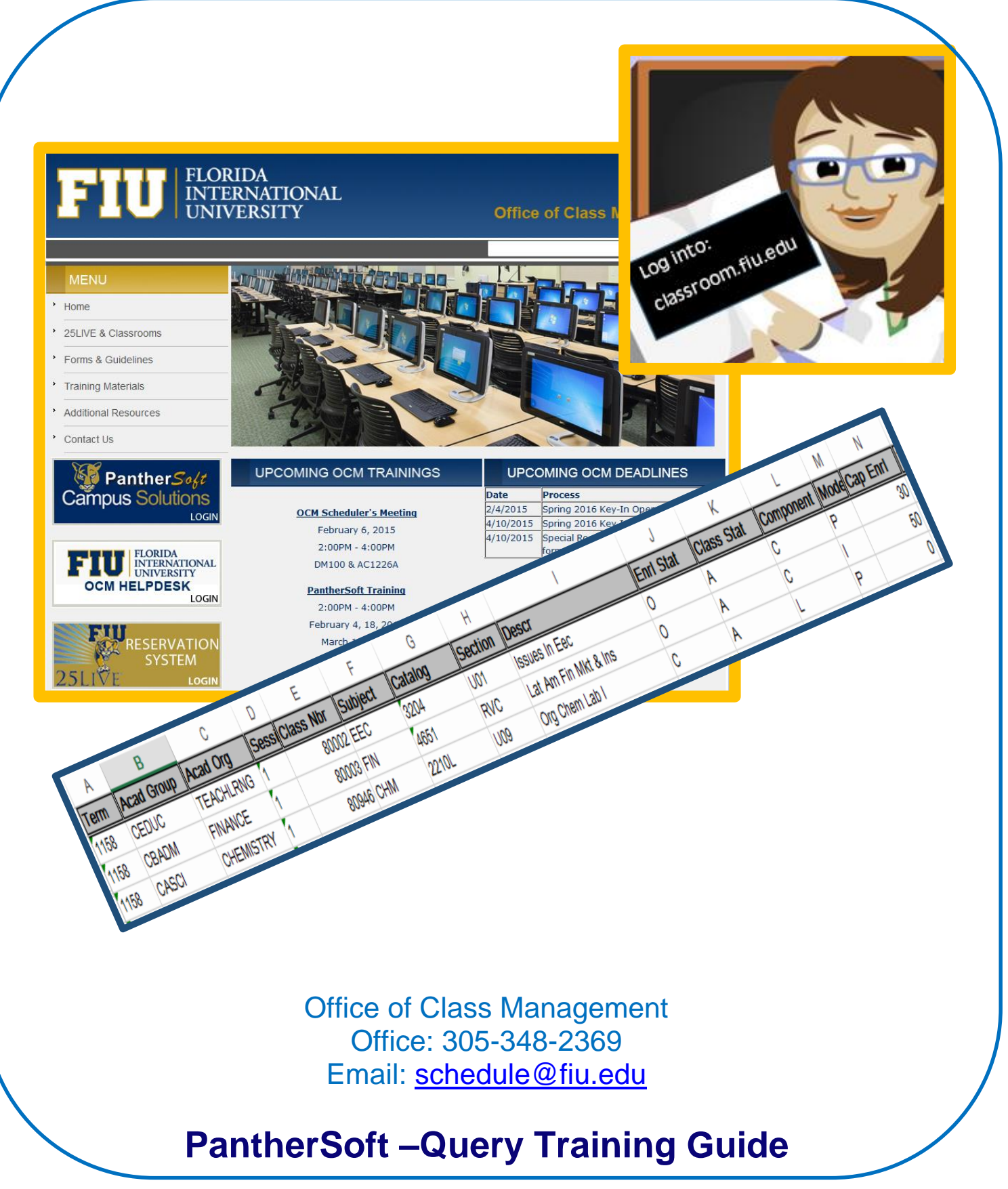

Page 1 of 12 Rev. 3/20/2015

| FIU                                                                                           | Campus Solutions                         |
|-----------------------------------------------------------------------------------------------|------------------------------------------|
| Favorites Main Menu > Reporting Tools > Query > Query Viewer                                  |                                          |
|                                                                                               | 🗟 New Window 👔 Help 🛛 📝 Personalize Page |
| Query Viewer                                                                                  |                                          |
| Enter any information you have and click Search. Leave fields blank for a list of all values. |                                          |
| *Search By Query Name   begins with                                                           |                                          |
| Search Advanced Search                                                                        |                                          |

### Navigate to: Main Menu> Reporting Tools> Query> Query Viewer

| luery Viewer                                                                                 |                                         |             |               |                              |                 |                              |           |                     |  |  |  |
|----------------------------------------------------------------------------------------------|-----------------------------------------|-------------|---------------|------------------------------|-----------------|------------------------------|-----------|---------------------|--|--|--|
| nter any information you have and click Search. Leave fields blank for a list of all values. |                                         |             |               |                              |                 |                              |           |                     |  |  |  |
| *Search By                                                                                   | Query Name -                            | begins with | FIU_OCM_SCI   | HEDULE_C                     | HAR             |                              |           |                     |  |  |  |
| Search Ac                                                                                    | dvanced Search                          | _           |               |                              |                 |                              |           |                     |  |  |  |
| Search Results<br>*Folder View                                                               | Search Results *Folder View All Folders |             |               |                              |                 |                              |           |                     |  |  |  |
| Query                                                                                        |                                         |             | <u>Pe</u>     | ersonalize                   | ind   View      | All 🗖                        | 🏭 First 🗹 | 1 of 1 🕨 Last       |  |  |  |
| Query Name                                                                                   | Description                             | Owner       | <u>Folder</u> | <u>Run to</u><br><u>HTML</u> | Run to<br>Excel | <u>Run to</u><br>K <u>ML</u> | Schedule  | Add to<br>Favorites |  |  |  |
| FIU_OCM_SCHEDULE_CHAR                                                                        | 2                                       | Public      |               | HTML                         | Excel           | <u>KML</u>                   | Schedule  | Favorite            |  |  |  |

- 1. Begin with field box, type in: FIU\_OCM\_SCHEDULE\_CHAR.
- 2. Click on the **Search** button.
- 3. Click on the **Excel** link.

| FIU_OCM_SCHEDULE_CHAR |      |  |  |  |  |  |  |
|-----------------------|------|--|--|--|--|--|--|
| Term:                 | 1158 |  |  |  |  |  |  |
| Acad Group:           | %    |  |  |  |  |  |  |
| Acad Org:             | %    |  |  |  |  |  |  |
| Campus:               | %    |  |  |  |  |  |  |
| View Results          |      |  |  |  |  |  |  |

4. Enter the Term you are inquiring about (1158).

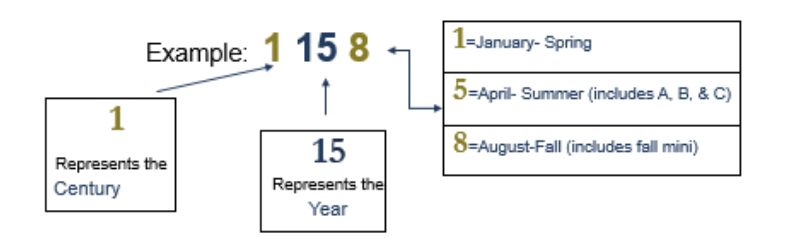

- 5. Acad. Group: enter % if you do not know the acronym
- 6. Acad. Org: enter % if you do not know the acronym
- 7. **Campus:** enter % if you do not know the acronym to a particular campus.
- 8. Click on View results.

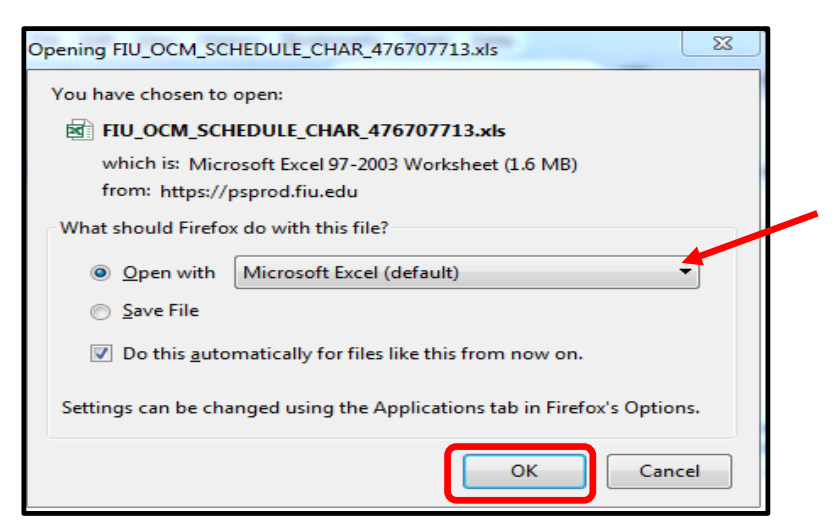

Page **3** of **12 Rev. 3/20/2015**  9. Once PantherSoft has gathered the information, a window prompts you to open the results, click OK.

| 第日 ちィ ぐ ギ デ<br>FILE HOME INSERT PAGELAYOUT                                                                                                    | FORMULAS   | FIU_OC     | CM_SCHEDU | LE_CHAR_476707 | 713-3.xls [Pro | otected View] - Exe | e       | + + + 717            | Twette Ricelli 👻 |  |  |
|----------------------------------------------------------------------------------------------------|------------|------------|-----------|----------------|----------------|---------------------|---------|----------------------|------------------|--|--|
| 👔 PROTECTED VIEW Be careful—Files from the Internet can contain viruses. Unless you need to edit, it's safer to stay in Protected View. Enable Editing |            |            |           |                |                |                     |         |                      |                  |  |  |
| A1 $\checkmark$ : $\swarrow$ $f_x$ FIU_OCM_SCHEDULE_CHAR                                                                                               |            |            |           |                |                |                     |         |                      |                  |  |  |
| Α                                                                                                    | в          | С          | D         | E              | F              | G                   | н       | 1                    | J                |  |  |
| 1 FIU_OCM_SCHEDULE_CHAR                                                                                                    | 11340      |            |           |                |                |                     |         |                      |                  |  |  |
| 2 Term                                                                                                    | Acad Group | Acad Org   | Session   | Class Nbr      | Subject        | Catalog             | Section | Descr                | Enrl Stat        |  |  |
| 3 1158                                                                                                    | CEDUC      | TEACHLRNG  | 1         | 80002          | EEC            | 3204                | U01     | Issues In Eec        | 0                |  |  |
| 4 1158                                                                                                    | CBADM      | FINANCE    | 1         | 80003          | FIN            | 4651                | RVC     | Lat Am Fin Mkt & Ins | 0                |  |  |
| 5 1158                                                                                                    | CBADM      | MARKETING  | 1         | 80004          | MAR            | 4354                | B51     | Marketing Yourself   | 0                |  |  |
| 6 1158                                                                                                    | CBADM      | SCHACCOUNT | 1         | 80005          | ACG            | 2021                | U01     | Acc For Decisions    | 0                |  |  |

10. Click on the Enable Editing button to *manipulate query*.

| ſ | 🚺 🔒 🏷 - ở - 💞 =                                       |             | FIU_OCM     | _SCHEDULE_ | CHAR_47670771 | 3-3.xls [Con              | npatibility Mode] - E                    | xcel                  |
|---|-------------------------------------------------------|-------------|-------------|------------|---------------|---------------------------|------------------------------------------|-----------------------|
|   | FILE HOME INSERT PAGE LAYOUT                          | FORMULAS    | DATA REVIE  | W VIEW     |               |                           |                                          |                       |
|   | Arial Unicode MS v 10 v A A =                         | = = »       | • 😽 Wrap Te | d          | Text          | *                         | F= 5                                     |                       |
|   |                                                       | = = €       | 🚈 🗮 Merge & | Center 👻   | \$ - % ,      | €.0 .00 (<br>.00 →.0<br>F | Conditional Format<br>Formatting ▼ Table | as Cell<br>• Styles • |
|   | Clipboard 🖓 Font 🖓                                    | 4           | Alignment   | Ga.        | Number        | Es.                       | Styles                                   |                       |
|   | A1 $\checkmark$ : $\times$ $\checkmark$ $f_x$ FIU_OCN | A_SCHEDULE_ | CHAR        |            |               |                           |                                          |                       |
| Π | A                                                     | в           | С           | D          | E             | F                         | G                                        | Н                     |
|   | 1 FIU_OCM_SCHEDULE_CHAR                               | 11340       |             |            |               |                           |                                          |                       |
| Ч |                                                       | ncau Group  | Acad Org    | Session    | Class Nbr     | Subject                   | Catalog                                  | Section               |
|   | 3 1158 C                                              | CEDUC       | TEACHLRNG   | 1          | 80002         | EEC                       | 3204                                     | U01                   |
|   | 4 1158 C                                              | BADM        | FINANCE     | 1          | 80003         | FIN                       | 4651                                     | RVC                   |

11. The first row, gives you the name of the query and shows you how many rows of data you have in your results, you may delete row for filtering and sorting purposes.

| F                                                                                                    | ILE                                       | HOME INS                                            | ERT PAGE LA                                                      | YOUT                             | FORMULAS                                           | DATA R                                   | EVIEW VIEW                                   | /                                        |                                          |
|----------------------------------------------------------------------------------------------------|-------------------------------------------|-----------------------------------------------------|------------------------------------------------------------------|----------------------------------|----------------------------------------------------|------------------------------------------|----------------------------------------------|------------------------------------------|------------------------------------------|
| IntermIndexIndexIndexIndexIndexIndexIndexIndexImage: Second stressImage: Second stressImage: S |                                           |                                                     |                                                                  |                                  |                                                    |                                          |                                              | Text<br>Colui                            |                                          |
|                                                                                                    |                                           |                                                     |                                                                  |                                  |                                                    |                                          |                                              |                                          |                                          |
|                                                                                                    | Α                                         | В                                                   | С                                                                | D                                | E                                                  | F                                        | G                                            | Н                                        |                                          |
| 1                                                                                                    | A<br>Term                                 | B<br>Acad Group                                     | C<br>Acad Org                                                    | D                                | E<br>Class Nbr                                     | F                                        | G                                            | H                                        | Desc                                     |
| 12                                                                                                    | A<br>Term<br>1158                         | B<br>Acad Group<br>CEDUC                            | C<br>Acad Org<br>TEACHLRNG                                       | D<br>Session<br>1                | E<br>Class Nbr<br>80002                            | F<br>Subject<br>EEC                      | G<br>Catalog<br>3204                         | H<br>Section<br>U01                      | Desc                                     |
| 1<br>2<br>3                                                                                                    | A<br>Term<br>1158<br>1158                 | B<br>Acad Group<br>CEDUC<br>CBADM                   | C<br>Acad Org<br>TEACHLRNG<br>FINANCE                            | D<br>Session<br>1<br>1           | E<br>Class Nbr<br>80002<br>80003                   | F<br>Subject<br>EEC<br>FIN               | G<br>Catalog<br>3204<br>4651                 | H<br>Section<br>U01<br>RVC               | Desc<br>Issue<br>Lat A                   |
| 1<br>2<br>3<br>4                                                                                                    | A<br>Term<br>1158<br>1158<br>1158         | B<br>Acad Group<br>CEDUC<br>CBADM<br>CBADM          | C<br>Acad Org<br>TEACHLRNG<br>FINANCE<br>MARKETING               | D<br>Session<br>1<br>1<br>1      | E<br>Class Nbr<br>80002<br>80003<br>80004          | F<br>Subject<br>EEC<br>FIN<br>MAR        | G<br>Catalog<br>3204<br>4651<br>4354         | H<br>Section<br>U01<br>RVC<br>B51        | Desc<br>Issue<br>Lat A<br>Marke          |
| 1<br>2<br>3<br>4<br>5                                                                                                    | A<br>Term<br>1158<br>1158<br>1158<br>1158 | B<br>Acad Group<br>CEDUC<br>CBADM<br>CBADM<br>CBADM | C<br>Acad Org<br>TEACHLRNG<br>FINANCE<br>MARKETING<br>SCHACCOUNT | D<br>Session<br>1<br>1<br>1<br>1 | E<br>Class Nbr<br>80002<br>80003<br>80004<br>80005 | F<br>Subject<br>EEC<br>FIN<br>MAR<br>ACG | G<br>Catalog<br>3204<br>4651<br>4354<br>2021 | H<br>Section<br>U01<br>RVC<br>B51<br>U01 | Desc<br>Issue<br>Lat A<br>Marke<br>Acc F |

Page 4 of 12 Rev. 3/20/2015

- 12. Select the entire worksheet by clicking Crtl +A.
- 13. Click on the Filter icon on the above ribbon.

| Column | Label      | Values                           |
|--------|------------|----------------------------------|
| Α      | Term       | <u>This ex: 1158 (Fall 2015)</u> |
| В      | Acad Group | All Group                        |
| С      | Acad Org   | <u>All Orgs</u>                  |

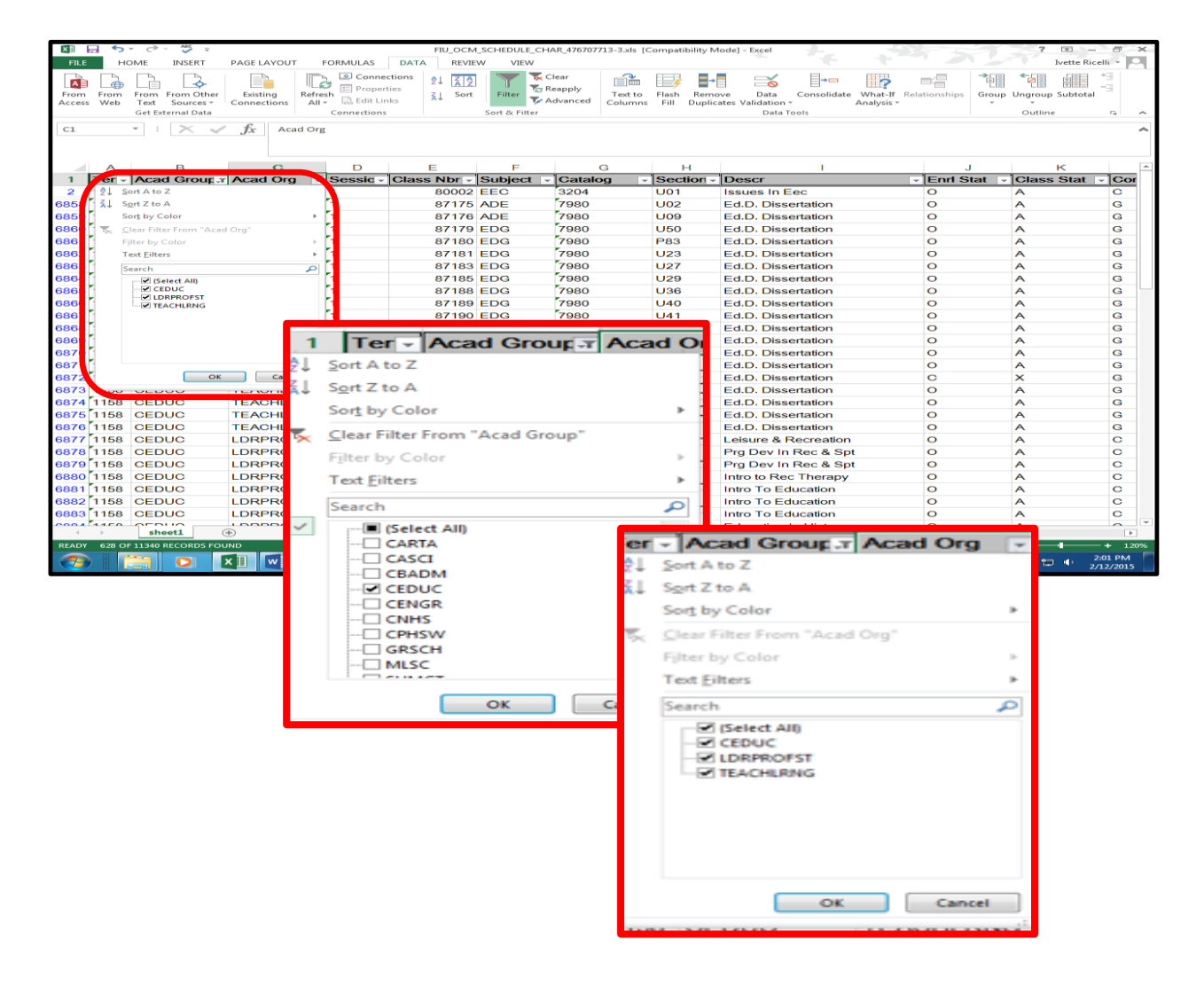

| D        | E           | F         | G           | Н         |                      |
|----------|-------------|-----------|-------------|-----------|----------------------|
| Sessio - | Class Nbr - | Subject 👻 | Catalog 🗸 🗸 | Section - | Descr 🗸              |
| 1        | 80002       | EEC       | 3204        | U01       | Issues In Eec        |
| 1        | 87203       | LEI       | 3402        | U01       | Prg Dev In Rec & Spt |
| 1        | 87205       | EDF       | 1005        | U01       | Intro To Education   |
| 1        | 87206       | EDF       | 1005        | U02       | Intro To Education   |
| 1        | 87207       | EDF       | 1005        | U03       | Intro To Education   |

| Column | Label     | Value                          |
|--------|-----------|--------------------------------|
| D      | Session   | Regular, DYN - Mini, Mini      |
| E      | Class Nbr | <u>5 DIGIT CODE</u>            |
| F      | Subject   | EDF                            |
| G      | Catalog   | 4 DIGIT CODE                   |
| Н      | Section   | U01 (customarily) 3 characters |
| I      | Descr     | Name of Course                 |

| J           | К            | L          | М    |
|-------------|--------------|------------|------|
| Enrl Stat 🕞 | Class Stat 모 | Componer - | Mo - |
| 0           | A            | С          | Ρ    |
| 0           | Α            | G          | Ν    |
| 0           | Α            | G          | Ν    |
| 0           | Α            | G          | Р    |
| 0           | Α            | G          | Ν    |
| 0           | Α            | G          | Ν    |
| 0           | Α            | G          | Ν    |
| 0           | Α            | G          | Р    |
| 0           | Α            | G          | Ν    |
| 0           | Α            | G          | Ρ    |
| 0           | A            | G          | Ρ    |
| 0           | Α            | G          | Р    |
| 0           | Α            | G          | Ρ    |
|             |              | _          |      |

| Column | Label      | Values                                                                                                    |  |  |  |  |
|--------|------------|----------------------------------------------------------------------------------------------------|--|--|--|--|
| J      | Enrl Stat  | Open or Closed                                                                                                    |  |  |  |  |
| к      | Class Stat | Active, Cancelled Section, Stop Further<br>Enrollment, tentative Section                                                                                                    |  |  |  |  |
| L      | Component  | Class Lecture<br>Correspondence Study Course<br>Directed Individual Study<br>Discussion<br>Graduate Dissertation<br>Graduate Thesis<br>Individual Performance Instruc<br>Internships<br>Laboratory<br>Medical Clinical Professional<br>Other<br>Supervised Research<br>Supervised Teaching                                     |  |  |  |  |
|        |            | A       Audiotapes / Audio conferencing         C       CD/Videotape Sessions         H       Half In Person, Half Online         I       Internet/Fully Online         M       Instructional Materials         N       None         P       In Person         S       One-way video/Two-way audio         T       Telecourses |  |  |  |  |
| Μ      | Mode       | VVideo-ConferencingWWeb-Assisted Classroom Inst                                                                                                    |  |  |  |  |

| Ν        | 0          | Р           | Q          | R          | S      | Т          | U            | V         |
|----------|------------|-------------|------------|------------|--------|------------|--------------|-----------|
| Cap En 🗸 | Tot Enrl 👻 | Req Rm Ca 🗸 | Facil ID 🗸 | Capacity - | Camp - | Location 🚽 | Start Date 👻 | End Date  |
| 30       | 0          | 35          |            | 0          | UPARK  | 1000       | 8/24/2015    | 12/5/2015 |
| 35       | 0          | 35          |            | 0          | UPARK  | 1000       | 8/24/2015    | 12/5/2015 |
| 60       | 0          | 60          |            | 0          | UPARK  | 1000       | 8/24/2015    | 12/5/2015 |

| Column | Label      | Values                                                                                                    |
|--------|------------|----------------------------------------------------------------------------------------------------|
| N      | Cap Enrl   | # allowed to register                                                                                                    |
| 0      | Tot Enrl   | # of students registered                                                                                                    |
| Р      | Req Rm Cap | # of seats in room                                                                                                    |
| Q      | Facil ID   | Room number                                                                                                    |
| R      | Capacity   | Capacity for the room assigned                                                                                                    |
| S      | Campus     | Campu Desisti Description Locatio                                                                                                    |
| т      | Location   | $\underline{\underline{s}} \qquad \underline{\underline{Description}} \qquad \underline{\underline{Description}} \qquad \underline{\underline{n}} \qquad \underline{\underline{n}} \qquad \underline{\underline{n}}$ |
|        |            | BBAY         Biscayne Bay Campus         Biscayne         2000           DUTU         Interview         Interview         Interview         Interview                                                                |
|        |            | INTL International Sites Intl Sites 8600<br>FILL Off Campus Regional                                                                                                    |
|        |            | OFF Sites Off Campus 8000                                                                                                    |
|        |            | UPARK Modesto A. Maidique Campus MMC 1000                                                                                                    |
| U      | Start Date | Term Start                                                                                                    |
|        |            |                                                                                                    |
| V      | End Date   | Term End                                                                                                    |

| W          | Х          |     | Z  | AA         | AB     | AC           | AD         | AE         | AF         |
|------------|------------|-----|----|------------|--------|--------------|------------|------------|------------|
| Mtg Start  | Mtg End 🗸  | M - | Tu | <b>N</b> - | Thur 🚽 | <b>F</b> [ - | <b>S</b> - | <b>S</b> - | Comb Sec., |
| 2:00:00 PM | 3:15:00 PM | Ν   | Y  | Ν          | Y      | Ν            | Ν          | Ν          | С          |
| 5:00:00 PM | 7:40:00 PM | Y   | Ν  | Ν          | Ν      | Ν            | Ν          | Ν          | С          |

| Column | Label     | Values              |
|--------|-----------|---------------------|
| W      | Mtg Start | Start of class time |
| X      | Mtg End   | End of class time   |
| Y      | Mon       | Days of week Y or N |
| Z      | Tues      | Days of week Y or N |
| AA     | Wed       | Days of week Y or N |
| AB     | Thurs     | Days of week Y or N |
| AC     | Fri       | Days of week Y or N |
| AD     | Sat       | Days of week Y or N |
| AE     | Sun       | Days of week Y or N |
| AF     | Comb Sect | <u>C or (blank)</u> |

| AG        | AH        | AI        | AJ        | AK        | AL         |
|-----------|-----------|-----------|-----------|-----------|------------|
| Cancel Dt | Course ID | Offer Nbr | Min Units | Max Units | Assignment |
|           | 015345    | 1         | 3.00      | 3.00      | Y          |
|           | 018273    | 1         | 3.00      | 3.00      | N          |
|           | 022822    | 1         | 3.00      | 3.00      | Y          |

| Column | Label      | Values                          |
|--------|------------|---------------------------------|
| AG     | Cancel Dt  | Date when class was canceled    |
| AH     | Course ID  | 5 Digits identifier             |
|        |            | <u>1 is regular course</u>      |
| AI     | Offer Nbr  | 40 is used for special programs |
| AJ     | Min Units  | Credits                         |
| AK     | Max Units  | Credits                         |
|        |            | $\underline{Y= an OCM room}$    |
|        |            | <u>N= a Dept room.</u>          |
| AL     | Assignment | "blank " no room assigned       |

#### Definition of columns (see below)

| AM      | AN       | AO         | AP              | AQ               |
|---------|----------|------------|-----------------|------------------|
| ID 👻    | Last 🛛 🖵 | First Name | Comb Sects ID 👻 | Min Class Nbr  👻 |
| 1261791 | Bleiker  | Charles    |                 | 0                |
| 2578634 | Reio     | Thomas     |                 | 0                |
| 2578634 | Reio     | Thomas     |                 | 0                |

| Column | Label         | Values                                           |
|--------|---------------|--------------------------------------------------|
| AM     | ID            | Prof. PS id #                                    |
| AN     | Last Name     | Prof. Last Name                                  |
| AO     | First Name    | Prof. First Name                                 |
| AP     | Comb Sects ID | <u># Assigned in the Combined Sections Table</u> |
| AQ     | Min Class Nbr | Class number                                     |

| AR         | AS      | AT                   | AU        | AV        | AW                             | AX               |
|------------|---------|----------------------|-----------|-----------|--------------------------------|------------------|
| Note Nbr - | Print 🗸 | Note Descr 🗸         | Room Cha- | Room Cha- | Descr 🗸                        | Email 🗖          |
|            |         |                      | 38        | 38        | Digital Whiteboard/ Smartboard | cblei001@fiu.edu |
|            | N       | JASON ALMODOVAR ONLY |           |           |                                | treio001@fiu.edu |
|            | Ν       | LAURA BATISTA only   |           |           |                                | treio001@fiu.edu |

| Column | Label      | Values                                       |
|--------|------------|----------------------------------------------|
| AR     | Note Nbr   | Notes are assigned a number sequence         |
| AS     | Print Note | Check if you want students to see the notes. |
| AT     | Note Descr | Information on the notes tab                 |
| AU     | Room Char  | Code assigned to course if<br>any            |
| AV     | Room Char  | Code assigned to course if<br>any            |
| AW     | Descr      | Defines course                               |
| AX     | Email      | Instructor's Email                           |

This is a duplicate

| 1  | Acad Grou | Acad Org 🖵 | Sessic 🔻 | Class Nbr 🔻 | Subject 🔻 | Catalog 🛛 🔻 | Section 🔻 | Descr 🗸            | Enrl Stat 🔻 | Class Stat 🔻 | Componel 🔻 | Mc 🔻 | Cap En 🔻 | Tot Enrl 🔻 |
|----|-----------|------------|----------|-------------|-----------|-------------|-----------|--------------------|-------------|--------------|------------|------|----------|------------|
| 2  | CEDUC     | TEACHLRNG  | 1        | 80002       | EEC       | 3204        | U01       | Issues In Eec      | 0           | A            | С          | Ρ    | 30       | 0          |
| 90 | 0 CEDUC   | TEACHLRNG  | 1        | 87225       | EEX       | 3066        | U01       | Instr Prac Ese I   | 0           | A            | С          | Ρ    | 25       | 0          |
| 90 | 1 CEDUC   | TEACHLRNG  | 1        | 87226       | EEX       | 3070        | U02       | Teach Exc Incl Set | 0           | A            | С          | Р    | 30       | 0          |
| 90 | 2 CEDUC   | TEACHLRNG  | 1        | 87227       | EEX       | 3070        | U01       | Teach Exc Incl Set | 0           | A            | С          | Ρ    | 30       | 0          |
| 90 | 3 CEDUC   | TEACHLRNG  | 1        | 87228       | EEX       | 3070        | U03       | Teach Exc Incl Set | 0           | A            | С          | Ρ    | 30       | 0          |

#### Now you are ready to begin reviewing the courses being offered by your department.

#### Save your Query

Suggestion: Save your query with term and date you ran the query.

### Ex: 1158 query as of 02 11 2015

**Optional:** Find and replace the "N"s to see the meeting patterns more clearly,

| Х           | Y   | Ζ    | AA | AB     | AC  | AD  | AE  | AF       |
|-------------|-----|------|----|--------|-----|-----|-----|----------|
| Mtg End 🗸   | M - | Tu(→ | N- | Thur - | F∣→ | S - | S - | Comb Sec |
| 7:40:00 PM  | Y   | Ν    | Ν  | N      | Ν   | Ν   | Ν   |          |
|             | N   | Ν    | N  | Ν      | N   | Ν   | N   |          |
|             | N   | N    | N  | N      | N   | N   | N   |          |
| 12:00:00 AM | N   | N    | N  | N      | N   | N   | N   |          |
| 12:00:00 AM | N   | Ν    | Ν  | N      | Ν   | Ν   | N   |          |

- 1. Select, Ctrl+F,
- 2. In the Replace Tab, in the what "Find what: "field- type "N"
- 3. In the "Replace with" field- place a space (by pressings the space bar on your keyboard)

| Find and Replace                  | The second second             | N X                 |
|-----------------------------------|-------------------------------|---------------------|
| Fin <u>d</u> Replace              |                               |                     |
| Find what: N                      |                               | •                   |
| Replace with:                     |                               | •                   |
|                                   |                               | Op <u>t</u> ions >> |
| Replace <u>A</u> ll <u>R</u> epla | ce F <u>i</u> nd All <u>F</u> | ind Next Close      |